## 外部データ受入

この経過措置の欄は

## 税率欄追加仕様 🌕 🗗 ICST超財務 財務データファイルレイアウト(受け渡し共通)

2020ICST G014

同処理は、超財務システムの仕訳データに、外部で作成された仕訳データテキストを追加受入れする処理です。 受入れに際しては、超財務システム側で用意されている下記フォーマットでデータを作成していただき、 外部データ受入処理で超財務仕訳データファイルに追加転記します。

■ 課税区分の欄については、2通りの入力方法があります。\* 個別対応方式[課税売上、非課税売上、共通対応]を受入れしたい場合は数字の後にTNCを追加 推奨→ 10進法 • • • • 数字は1桁:例外のみ付加[税区全てに付加も可] → 1:内税、2:外税、4:免税、5:非課税、6:対象外、8:経過措置(内税)、9:経過措置(外税)

16進法・・・・・英数字4桁:基本全仕訳につける方法 → EC01 課税対象内税振済、E801 非課税対象内税振済、E001 共通対応内税振<u>【他種類はヘルプ参照】</u>

消費税については、CSVファイルを受け入れ後超財務システム側で設定する課税判定テーブル[科目、枝番ごとに消費税設定ができる画面]を参照し処理します。 設定に応じて内税データの都度振替、都度分離を行います。外部より投入するデータについては、課税判定に基づいて処理する場合、課税区分の欄は空白で構い 例)例外的に、課税判定テーブルでは内税処理となっている科目に関して、外税処理とする場合は、課税区分の欄に2を格納してください。

| CSVファ- | イルで傷 | <b>禄存(例)</b> | ヘッダ音 | るは無し |      | 2019年10 | 月1日~(通                   | [常税率が1 | 0%]     |            | 変更部分(軽減) | ↓16進法 | まの時のみ使   | 5        |      |
|--------|------|--------------|------|------|------|---------|--------------------------|--------|---------|------------|----------|-------|----------|----------|------|
| _      | 1    | 2            | 3    | 4    | 5    | 6       | $\overline{\mathcal{O}}$ | 8      | 9       | 10         | 1        | (12)  | 13       | 14       | 15   |
| 項目     | 日付   | 伝票番号         | 借方科目 | 借方枝番 | 借方部門 | 貸方科目    | 貸方枝番                     | 貸方部門   | 金額      | 摘要         | 課税区分     | 経過措置  | 借方プロジェクト | 貸方プロジェクト | 税率   |
| 桁数     | 4    | 5            | 4    | 4    | 4    | 4       | 4                        | 4      | 12      | 60(全角30)   | 8        | 1     | 12       | 12       | 4    |
| 非課税    | 0401 | 00001        | 0722 | 0001 |      | 0101    |                          |        | 15000   | 海外出張       | 5        |       |          |          |      |
|        | 0411 | 00002        | 0511 | 0002 |      | 0111    | 0001                     |        | 5000000 | 売上入金       |          |       |          |          |      |
| 経過措置   | 0430 | 00999        | 0166 |      |      | 0511    | 0001                     |        | 120000  | 経過措置[内] 内移 | 8        |       |          |          | 8. 0 |
| 経過措置   | 0430 | 00999        | 0166 |      |      | 0511    | 0001                     |        | 120000  | 経過措置[内] 内移 | 8        |       |          |          | 5. 0 |
| 軽減税率   | 0430 | 00999        | 0166 |      |      | 0511    | 0001                     |        | 130000  | 軽減税率 内税    |          |       |          |          | 8. 0 |
| 経過措置   | 0430 | 00999        | 0166 |      |      | 0511    | 0001                     |        | 150000  | 経過措置[外] 内移 | 9        |       |          |          | 8. 0 |

1)項目間の区切りは、カンマ"、"を使用します。科目・枝番・部門の各コードが指定の桁数以下の場合、必ず前0を入れて4桁にして下さい。

2) 枝番・部門コートを使用しないデータレコードは空白[半角スペース4桁]を格納してください。 (例:511売上高→0511で格納する)

3) 1010 13(1): X項目として処理される摘要、課税区分、プロジェクトに関しては、ババ,ダブルコーテーションでくくる必要があります

4) ⑪: 16進法の時に利用する英数字4桁の経過措置サインは 0=通常税率[入れても入れなくてもよい]、1=実行[経過措置]、2=実行[経過措置]、

5) ①:課税区分は10進法の場合、左1桁目に数字あとはSpaceで格納するまたは、Space無しでも両方可能

個別対応の場合もこの項目を使う課税売上対応仕入の場合1T、非課税売上対応仕入1N、共通売上対応仕入の場合1Cを⑪に格納する(外税の場合は2) 6)ファイル保存形式:CSV(可変長)形式のカンマ区切り。,"","",

7) ⑩摘要に関しては、全角半角交じりでも構いませんが、半角1バイト、全角2バイトとして最大60バイトを限界として移行は転記時にカットされます。

8) (1) 軽減税率の場合、2019/10/1以降: (1)の税率区分に3桁の8.0を格納してください。(通常税率の場合は税率が10%なので10.0または10となります。空白も可) 税率欄に格納された税率が優先されます。【2019/10/1~: (1)空欄=通常税率10%、(1)空欄の(1)8=軽減税率8%、(1)8の(1)8=経過措置(内税)8%】 「小数点を含む」表記または「小数点を含まない整数」表記どちらも可。10%= 10.0 or 10 ・ 8% = 8.0 or 8

<mark>m</mark>9)課税区分の例外格納方法例 (次頁以降の⑪課税区分の欄に格納します)

⑪K列例外:<mark>個別対応方式の場合</mark>:課税対応仕入、非課税対応仕入、共通仕入をCSVファイルに付加させたい場合1T内税、2T外税、8T経過措置内税、9T経過措置外税 など数字の後ろに各々T,N,Cを付けてくださいスペースはつけなくてもよい。 (T課税対応仕入、N非課税対応仕入、C共通仕入) → 例:1T、1N、1C ・ 2T、2N、3C

1 / 5 ページ

P2

①課税区分:10進法 → ■ 外部データ受入データレイアウト 簡易入力IIPROのコピー入力を利用している場合は必ず10進法をご利用ください(次頁参照)

同処理は、外部で作成された仕訳データテキストをWEB超財務SUPERAシステムへ仕訳データを追加受入する処理です。

受入に際しては、下記フォーマットでCSVデータを作成していただき、【外部データ受入】処理にてWEB超財務システムへ追加転記さ れます。

| · · · · · · · · · · · · · · · · · · · |                          | <del>/a · / a · g</del> |                                           |                        |                      |
|---------------------------------------|--------------------------|-------------------------|-------------------------------------------|------------------------|----------------------|
| No.                                   | 項目名称                     | 桁数                      | 注意事項                                      | サンプル                   |                      |
| 1                                     | 月日                       | 9(4)                    | mmdd                                      | 0402(前O付き4桁)           |                      |
| 2                                     | 伝票番号                     | 9(5)                    |                                           | 00001(前0付き5桁)          |                      |
| 3                                     | 借方科目                     | 9(4)                    |                                           | 0722(前O付き4桁)           |                      |
| 4                                     | 借方枝番                     | 9(4)                    | 枝番なしは半角スペース4個                             | 0001(前0付き4桁、無しはスペース4桁) |                      |
| 5                                     | 借方部門                     | 9(4)                    | 部門なしは半角スペース4個                             | 0010(前0付き4桁、無しはスペース4桁) |                      |
| 6                                     | 貸方科目                     | 9(4)                    |                                           | 0101(前0付き4桁)           |                      |
| $\overline{\mathcal{O}}$              | 貸方枝番                     | 9(4)                    | 枝番なしは半角スペース4個                             | 0002(前0付き4桁、無しはスペース4桁) |                      |
| 8                                     | 貸方部門                     | 9(4)                    |                                           | 0010(前0付き4桁、無しはスペース4桁) |                      |
| 9                                     | 金額                       | 9(12)                   |                                           | 25000                  |                      |
| 10                                    | 摘要                       | X(60)                   |                                           | "党業交诵書"                | ① 個別対応の場合 17 1N 10   |
| 1                                     | 課税区分                     | X(8)                    | 1内税、2外税、4免税、5非課税、6対象外、8経過措置(内税)、9経過措置(外税) |                        | ← ①10進法の経過措置は8or9(通常 |
| 12                                    | <u> </u>                 | 9(1)                    | ○:通常税率,2:旧税率                              | 0                      | ← ⑪16進法で利用する時のみ使用    |
| 13                                    | 借方プロジェクトコート              | X(12)                   |                                           | ""                     | 12経過措置区分としてのみ利用      |
| 14                                    | 貸方プロジェクトコート              | X(12)                   |                                           | ""                     |                      |
| (15)                                  | <u>,文文文文文文文文文文</u><br>税率 | X(4)                    | ,<br>軽減税率 8.0, 経過措置8.0, 5.0, 通常税率 10.0    | 8.0                    | ↓ ← ①追加部分例外のみでもよい    |

(土 承 詞 デ \_\_ ねとたいます)

追加

| 軽減税率||8.0、経過措置8.0、5.0、通常税率||10.0| (小数点は無しも可)

8.0

← ①5追加部分例外のみでもよい 軽減税率8% 経過措置8%

外部データ受入

|      |             |      |       |      |       |              |           |                     |              |                   |                                      |                       |                            |                      |                   |        |                                         |                       | F     | ავ |
|------|-------------|------|-------|------|-------|--------------|-----------|---------------------|--------------|-------------------|--------------------------------------|-----------------------|----------------------------|----------------------|-------------------|--------|-----------------------------------------|-----------------------|-------|----|
| 前べー  | -ジのラ        | ギータフ | ォーマ   | ットを、 | エクt   | セルに履         | 観測した      | に場合の事               | 事例を下記に       | 実際のエク             | セルを用いて                               |                       |                            |                      |                   |        |                                         |                       |       | Ŭ  |
| 表示し  | ていま         | すので  | 0~0   | 900+ | 四項    | 目を参考         | 考にCS      | <b>W</b> ファイル       | を作成してく       | だおい。              |                                      |                       |                            |                      | 追加部分              | 税率区    | 分は例外の                                   | み入力可、                 |       |    |
| 【前   | 頁の参         | /照No | J.    |      |       |              |           |                     |              | ①税[               | ①税区分例外 例 5 非課税                       |                       |                            |                      |                   | 8%(軽   | 4(軽減や経過措置)                              |                       |       |    |
| 1    | 2           | 3    | 4     | 5    | 6     | Ø            | 8         | 9                   |              | 10                |                                      | 10 12 13              | 3 14                       |                      | (15)              |        |                                         |                       |       |    |
| A    | в           | c    | D     | E    | F     | G            | н         | I                   |              | L                 |                                      |                       | 4 N I                      |                      | O列                |        |                                         |                       |       |    |
| 0428 | 1301        | 0165 |       |      | 01    | 66 00        | 01 0      | 001 31              | 1500 木村船舶    | A田品(4)3日分         | 入金                                   | 0                     |                            |                      |                   |        |                                         |                       |       |    |
| 0428 | 1301        | 0999 |       |      | 01    | 66 00        | 01 0      | 001 60              | 0984 郵船商事    | [(株) 3月分入会        | Ĩ                                    | 0                     |                            |                      |                   |        |                                         |                       |       |    |
| 0428 | 1301        | 0999 |       |      | 01    | 66 00        | 01 0      | 001 26              | 6145(時)++、ノコ | _                 |                                      | 0                     |                            |                      |                   |        |                                         |                       |       |    |
| 0428 | 1301        | 0753 | 0001  | 000  | 01 01 | 66 00        | 0         |                     |              |                   |                                      |                       |                            |                      | 10)推进             | の個別    | 対応・                                     |                       |       |    |
| 0428 | 1301        | 0999 |       |      | 01    | 66 00        |           | 田 모네 구              | 4 th a -     | <b>二</b> 一万       | た「N立                                 | 7 <u> </u>            | 5                          | 1+2                  |                   |        |                                         |                       |       |    |
| 0428 | 1 3 0 1     | 0999 | 0001  | 000  | 01    | 66 00        | 1         | <u>몓 /기 /</u>       | シットワン        | ) — >             |                                      | s) — 5                | 为文八                        | 90                   | CSV 25            | マイルの   | K⁄9U(⊂I,                                |                       |       |    |
| 0428 | 1301        | 0999 | 0001  | 000  | 01    | 66 00        | <u>-</u>  |                     |              |                   |                                      |                       |                            |                      |                   |        |                                         | _                     |       |    |
| 0428 | 1301        | 0753 | 0001  | 000  | 01 01 | 66 00        |           | 消費税                 | 個別対応         | 方式に対応             | 討た <b>CSV</b>                        | ファイルを                 | 取込むさ                       | ₩                    | 陋分方式の堤            | 合は関係れ  | ありません)                                  |                       |       |    |
| 0428 | 1301        | 0999 |       |      | 01    | 66 00        |           | 16谁                 | (法と10)進)     | 主のつバタ             | 一つの方法                                | ŧバおり主                 | すがたる                       | べく10進法               | をご利田くだ            | はい     | ,,,,,,,,,,,,,,,,,,,,,,,,,,,,,,,,,,,,,,, |                       |       |    |
| 0428 | 1 3 0 1     | 0999 |       |      | 01    | 66 00        | 0         | 10,00               |              | A072/12           | 2 4 2 7 3 11                         | w.w.v.                | 210.00                     |                      |                   |        | _                                       |                       |       |    |
| 0428 | 1301        | 0753 | 0001  | 000  | 01 01 | 66 00        |           |                     |              |                   | - /                                  | at 5 m 1941           | $\nabla (\lambda + i + i)$ | (                    |                   |        |                                         |                       |       |    |
| 0428 | 1 3 0 1     | 0999 | 000.1 | 000  | 01    | 66 00        | 08        | SV ノアイ,             | ルの中の詞        | 课税区分り             | -(16)進法/                             | 4桁の祝                  | <u>×分</u> を付け              | げてください               | 'o                |        |                                         |                       |       |    |
| 0428 | 1301        | 0753 | 0001  | 000  | 01    | 66 00        | 「「注       | 行税分割                | 析表の対応        | 芯別にて参             | 影照が 可能                               | です。】                  |                            |                      |                   | K      | 小: 1内税 2                                | 2外税、8経過               | 音置内税、 |    |
| 0120 | 1001        | 0000 |       |      | 0.    | 00 00        |           |                     |              |                   |                                      |                       |                            |                      |                   | 91     | 空迴措道204況<br>JC フペーフだ                    | マルビ 奴子 いね<br>オリアも堪います |       |    |
|      |             |      |       |      |       |              | 例:        | CSV7°-              | タを税込ー        | ·本で受け             | 取る場合、                                | 消費税処                  | 理(はWEB                     | Bシステム側で              | 行うやり方で            | す。) 💾  | ••••                                    |                       | E708  |    |
|      |             |      |       |      |       |              | 1         | 課税志                 | トにのみ対        | 広するもの             | $\mathcal{D} \rightarrow \mathbf{F}$ | 01 課税                 |                            | り 振落                 |                   | 1      | 0進法の場                                   | 승 1T                  |       |    |
| ×с   | sv形         | 式で傷  | 存しる   | てくだ  | さい    |              | $\hat{2}$ | また。<br>神秘主          | トン非理税        | 声上の両              | 方に共通す                                | 「<br>ろ<br>歩<br>の<br>し | -> F001                    | 土通対応                 | 内稍振这              | 1      | の進法の提                                   | 今 1C                  |       |    |
|      |             |      |       |      |       |              | ~~~~      | □木りしりしー<br>ヨトラ田ギ∺ = | エニットのホルル     |                   |                                      |                       |                            |                      | r muluuva         | 1      |                                         |                       |       |    |
|      |             |      |       |      |       |              | ح<br>ک    | 非誅柷弓                | 市上にのみ        | い心る               | $\phi \to \mathbf{I}$                | <b>-801</b> 非         | 誄柷刈心                       | 的祝饭演                 |                   | 1      | U進法の場                                   | TE IN                 |       |    |
|      |             |      |       |      |       |              |           |                     |              |                   |                                      |                       |                            |                      |                   |        |                                         |                       |       |    |
|      |             |      |       |      |       |              | 例:        | CSV7 <sup>*</sup> - | ·タを税込+       | 消費税振              | 替仕訳で受                                | け取る場                  | 合、消費                       | 税処理は₩                | /EBシステム側で         | では行いる  | モせん。)                                   |                       |       |    |
|      |             |      |       |      |       |              | 1         | 課税売」                | 上にのみ対        | 抗するもの             | D → EC                               | 202 課税                | 対象内秒                       | 兑振替                  |                   |        | 10進法の場                                  | 易合 1T                 |       |    |
|      |             |      |       |      |       |              | 2         | 課税売                 | トと非課税        | 売上の両              | 方に共通す                                |                       | $\rightarrow$ E002         | 2 共诵対応               | 内税振替              |        | 10進法の切                                  | 湯合 1C                 |       |    |
|      |             |      |       |      |       |              | 3         | 非理税日                | キトにのみ        | いせたすみ             | 50 -> F                              | 802 JF                | 運動せた                       | 内珀垢麸                 | 1広内稻塩落            | :      | 10進法の投                                  | 있는 10<br>분수 1N        |       |    |
|      |             |      |       |      |       |              | J         | クトロホリンロク            |              | °∧'' (') /  ('∧'' |                                      | <u>.002</u> 9F        | 0本126~1710                 |                      | 1/0/F 1/0/E1/0//# |        |                                         |                       |       |    |
|      |             |      |       |      |       |              | /5d       | ~~~~                | カオ: おうナナニキー  | 、、出生我的            |                                      | mz坦스                  | いたません                      | አስ <u>ተጠረታ እል</u> ምም | N2.フニナ /80-∞7-    | + /= + | F7 )                                    |                       |       |    |
|      | <b>.</b>    |      |       |      |       |              | 1913:     |                     | ツを悦抜き        | +)月賀倪1            | エポビヌリ                                | 収る場合                  | 、泪質倪:                      | 巡班地名 WEB             | 92AFA1則 Cla       | いけいまで  | ! ん。)<br>- ^ ** `* ~ '*                 | ■ ^ _ = <b>-</b> = -  |       |    |
| 課税   | 判定テ         | ーフル  | では    | 内税   | 設定    | <b>h - 1</b> | 1         | 課祝売_                | 上にのみ対        | 」心するもの            | ク → <b>EF</b>                        | · <u>00</u> 課税        | 财家外树                       | ₽<br><b>_</b>        | · · · · · · ·     |        | 10進法の場                                  | 易合 21                 |       |    |
| CSV∋ | <b>芝人</b> 時 | は税払  | 反科目   | 金額   | +消費   | 夏祝を          | 2         | 課税売_                | 上と非課税        | 売上の両              | 方に共通す                                | 「るもの -                | → <u>E600</u>              | ) 非課税共               | 通外税               | 1      | 10進法の場                                  | 景合 2C                 |       |    |
| 受け   | 入れた         | い場合  | 計印    | 課税   | 区分    | に2外す         | 3         | 非課税司                | 志上にのみ        | 対応する              | もの → [                               | <b>BOO</b> 非          | 課税外税                       | i.                   |                   | 1      | 0進法の場                                   | 島合 2N                 |       |    |
| を例り  | ෦とし⁻        | て入力  | します   | •    |       |              | -         |                     | _            |                   | -                                    |                       |                            |                      |                   |        |                                         |                       |       |    |

外部データ受入

作成されたCSVファイルを超財務SUPERAシステム内の【外部データ受入れ】から仕訳データファイルを取り込みます。

ストファイル(CSV含む)を指定フォーマットよりOracleデータベースへの取り込みを行います。

## ①現在処理決算期を選択します。 ③受け入れデーダ確認後、更新処理をクリック。 決算期指定 ■ システム受入:仕訳データが正常なものでないと受入れ出来ません。 外部データ受け入れ一覧 「たみくん 連邦に 思わ」りによった 思わ」 ログ |光調ホージへ] (絵ホージへ] (はホージへ) (縁然ホージへ) (印象 ・状態×・・・その什訳のデータレイアウトがおかしい [1/1] 任訳件数 32 件 : 会計金額 94.172.135 決算期を運搬して下あい 4期:自2005年04月01 4期: 自2005年04月01日 から 至2006年03月31日 3期: 自2004年04月01日 から 至2005年03月31日 2期: 自2003年04月01日 から 至2005年03月31日 1期: 自2002年04月01日 から 至2003年03月31日 受入対象データIC-WEarWRecievingKZAMUNYUKIN(部門1).CSV 受入会社マスタ:[601]アイシーエス通商 株式会社 11番号 試驗 目付 2006/04/28 不正データ箇所が色で表示されます 更新処理後の消費税処理 消費税処理を行う 年月日の表示と受け入れる決算期が異なる・・・青表示 (吉東市) 2006/04/21 演算程序構成すどのない 次へ キャンセル 006/04/28 18 (21.219) 2006/04/21 受け入れる枝番部門等がマスターに登録されていない・・・青表示 [パニューに戻る] 1006/04/21 (8**2**8) 006/04/ 枝番部門など必須項目なのにエクセル側が未記入の場合・・・赤表示 1006/04/21 ※消費税処理も選択します。 (日本日) (日本日) 枝番部門など不可項目なのにエクセル側が記入されている場合… 黄表示 1006/04/2 18 (吉里市) 006/04/28 1006/04/ 借方科目 |枝番 部門 |フロシュント - 貰 方 科 目 枝番 部門 (BR#F テキストファイル指定 0101 現 金 名古屋 0004 0999 諸 2006/04/20 (33.87 0121 昔通預金 0030 0004 0999 諸 2006/04/29 0162 その他預金 2 0004 0004 0999 諸 1763 (BIRT) 0168 売 掛 金 0003 0004 0999 請 <u> #8.</u> テキストファイルを確認して下さい。 色がついて場合、更新処理ボタンは押せません。 \*更新処理→データ確認後クリックで受入されます 次へ キャンセル 不正な仕訳が取り込まれることはありません。 「メニューに戻る」 CSVを修正して正常データにしてから受け入れ処理を [ファイル選択に戻る] [メニューに戻る] [ログアウト] 実施してください。 [先頭ページへ] [前ページへ] [次ページへ] [最終ページへ] [印刷丝集] (更新処理)

②受入テキストファイルを指定します。(参照ボタン)

外部データ受入れ後は、未承認データとして格納されます。 修正または承認処理を実施後、本データとなります。(承認権限はレヘル5迄有り)

売上データ、仕入データなど他業務システムから仕訳形式で受け入れる、 または自分でCSVデータを作成後受け入れる、など様々な使い方が可能です。

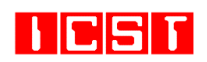

アイ・シー・エス通商 株式会社

TEL:03-3669-8271

5 / 5 ページ